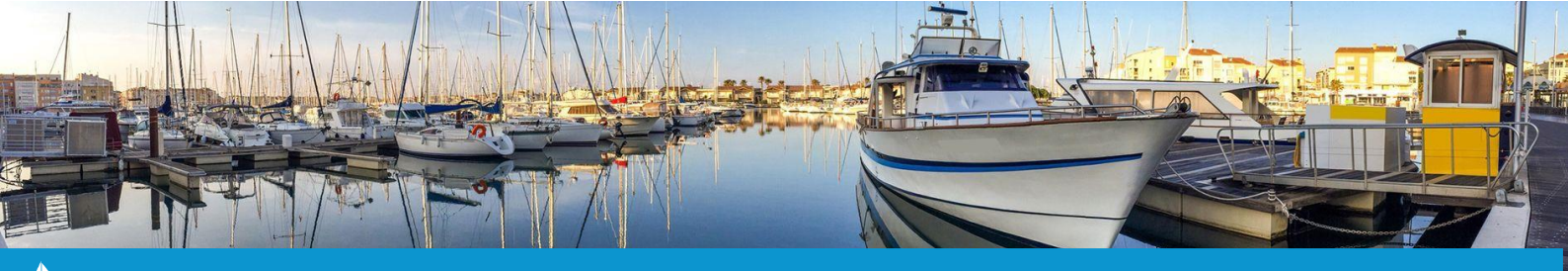

## **CREER UN AVIS DE NAVIGATION SUR PASSEPORT ESCALES**

Cette fiche pratique vous présente la manipulation à effectuer pour créer un avis de navigation sur Passeport Escales.

## 1) Créer un avis de navigation sur Passeport Escales

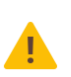

<u>Attention</u> : Pour effectuer cette manipulation, il faut s'assurer que le plaisancier est déjà lié à son Passeport Escales au niveau du logiciel de gestion.

Si ce n'est pas le cas, au moment de saisir le départ temporaire, vous pourrez lier un passeport escale au plaisancier.

A partir d'un contrat appartenant à un plaisancier lié à un passeport escale, cliquez sur « Sélectionnez l'action » (1) puis « Départ temporaire » (2). Une nouvelle fenêtre s'affichera.

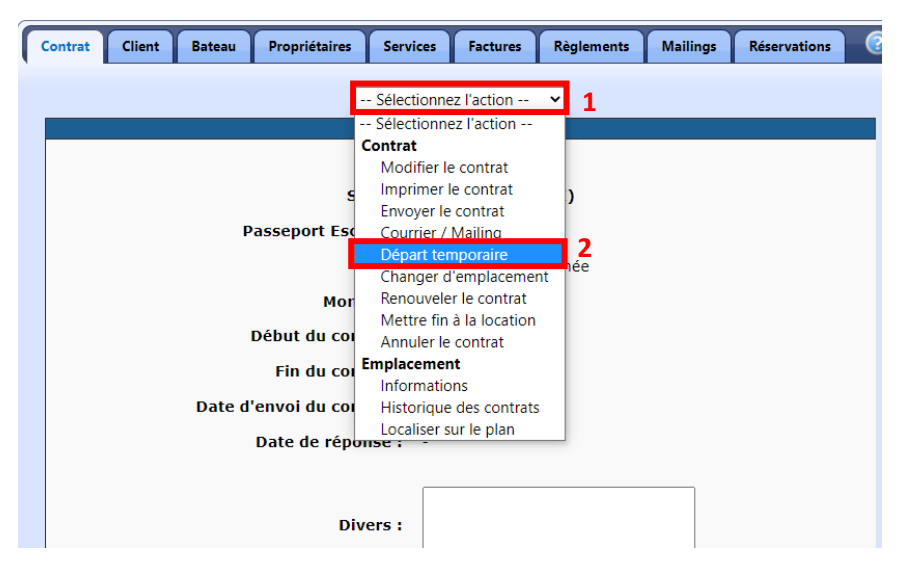

Sur cette nouvelle fenêtre, cliquez sur « **Nouveau Départ Temporaire** » pour accéder à la fenêtre de saisie du départ temporaire.

Ajustez-y les <u>dates de départ et de retour</u> (3), puis laissez <u>l'emplacement temporaire en « Hors du port »</u>. (4) Enfin, cliquez sur **« Enregistrer »** (5). Une fenêtre de confirmation apparaîtra. Cliquez sur **« Valider »** pour confirmer la création du départ temporaire.

Un nouveau message de confirmation apparaîtra pour vous confirmer l'enregistrement de l'avis de navigation sur Passeport Escales.

| Départ temporaire : |                   |                              |  |  |  |  |  |  |  |
|---------------------|-------------------|------------------------------|--|--|--|--|--|--|--|
|                     | Date de départ :  | □ 02 	 - Décembre 	 - 2021   |  |  |  |  |  |  |  |
|                     | Date de retour :  | 13 🗸 - Décembre 🗸 - 2021 🗸 5 |  |  |  |  |  |  |  |
| Emplacen            | nent temporaire : | Hors du port ✓               |  |  |  |  |  |  |  |
|                     | Divers :          |                              |  |  |  |  |  |  |  |
| i) Pa               | S Enregistrer     | N° 128632<br>Retour          |  |  |  |  |  |  |  |

FICHE PRATIQUE DU LOGICIEL PORT

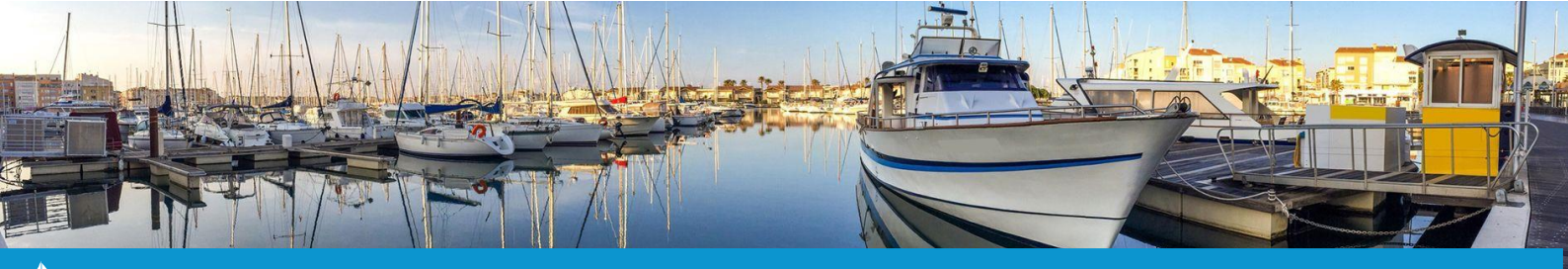

## **CREER UN AVIS DE NAVIGATION SUR PASSEPORT ESCALES**

2) Visualiser la liste des avis de navigation émis

A partir de de l'onglet « **Gestion** » du bandeau principal, cliquez sur le bouton « **Passeport Escales** » pour accéder à la liste des passeports escales.

Une fois sur cette liste cliquez sur l'onglet « Avis navigation » (1).

| Passeports                    | Avis | ; navigati | on  | Nuitées offe | rtes |    |         |    |  |  |
|-------------------------------|------|------------|-----|--------------|------|----|---------|----|--|--|
| Afficher les passeports échus |      |            |     |              |      |    |         |    |  |  |
|                               |      |            |     |              |      |    |         |    |  |  |
|                               |      |            |     |              | -    |    |         | _  |  |  |
| N° Passepor                   | t 🔺  | Lien<br>\$ | Nor | n            |      | \$ | Prénom  | \$ |  |  |
| 1                             |      | 0          | S   |              |      |    | ERIC    |    |  |  |
| 1                             |      | 0          | L   |              |      |    | PIERRE  |    |  |  |
| 2                             |      | 0          | B   |              |      |    | VINCENT |    |  |  |
| 2                             |      | 0          | L   |              |      |    | PIERRE  |    |  |  |
| 2                             |      | 0          | P   |              |      |    | GUY     |    |  |  |
| 2                             |      | 0          | В   |              |      |    | ROBERT  |    |  |  |
| 2                             |      | 0          | L   |              |      |    | ALAIN   |    |  |  |

La liste des avis de navigation « actifs » s'affiche.

| Passeports Avis navigation Nuitées offertes                                              |                   |                                         |     |   |          |  |  |  |  |  |
|------------------------------------------------------------------------------------------|-------------------|-----------------------------------------|-----|---|----------|--|--|--|--|--|
| 4 🗆 Afficher les avis de navigation terminés 5 💷 Afficher les avis de navigation annulés |                   |                                         |     |   |          |  |  |  |  |  |
|                                                                                          |                   |                                         |     |   |          |  |  |  |  |  |
| N° Avis navigation 🔺                                                                     | N° Passeport      | ≎ Lien ≎                                | Nom | ٥ | Prénom 🗘 |  |  |  |  |  |
| 254273                                                                                   | <b>2</b> <u>4</u> | 3 📀                                     | L   |   | BRUNO    |  |  |  |  |  |
| 254274                                                                                   | 3                 | <ul> <li>Image: Construction</li> </ul> | D   |   | PIERRE   |  |  |  |  |  |
| 254278                                                                                   | 1                 | <b>O</b>                                | S   |   | ERIC     |  |  |  |  |  |
| 1-3 / 3 lignes                                                                           |                   |                                         |     |   |          |  |  |  |  |  |

Sur cette liste, vous pouvez :

- Modifier le passeport escale en cliquant sur <u>le N° Passeport</u> (2).
- Visualiser le départ temporaire sur le contrat en cliquant sur l'icône « 🥯 » (3).

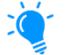

Vous pouvez filtrer cette liste via les coches correspondantes pour afficher les avis de navigation terminés (4) ou ceux annulés (5).